## How to Add/Delete a Patient in the eHR Viewer Notification Patient List

• To add a patient to the *Notification Patient List*, click on the plus sign beside the patient's name on the Patient Summary screen:

| EMROP, TETH 1965-Se | ep-01 (53 years) M |                  |                 |         |                                                 |                    |                      |           |                            |            |                      | × | < ☷ >           | ñ       | \$ 0                    | (emrp60) 🖪           | LOGOUT |
|---------------------|--------------------|------------------|-----------------|---------|-------------------------------------------------|--------------------|----------------------|-----------|----------------------------|------------|----------------------|---|-----------------|---------|-------------------------|----------------------|--------|
| ■ Patient Summary   | Laboratory         | Medical I        | maging          | Clini   | cal Documents                                   | Hosp               | ital Visits          | EMR Visit | s 🂊 Medications            | s 🔌 Imm    | nunizations          | • | Chronic Dis     | ease Ma | nagement                |                      |        |
| Patient Summary     | Damagnahia         |                  |                 |         |                                                 |                    |                      |           | Laboratory Do              | ocuments   |                      |   |                 |         |                         |                      |        |
| 😒 Timeline          | EMROP,             | Demogra          | ohics           |         |                                                 | Alternate<br>Names | Identifiers          |           | No results found.          |            |                      |   |                 |         |                         |                      |        |
|                     | TETH               | Gender           | М               | Address | 830 TEDDY<br>AVENUE<br>MOOSE JAW,<br>SK, S6H1J2 |                    | 11442978<br>- SK HSN | 2         |                            |            |                      |   |                 |         |                         |                      |        |
|                     |                    | Date of<br>Birth | 1965-<br>Sep-01 | Phone   | tel:306583-2010                                 |                    |                      |           |                            |            |                      |   |                 |         |                         |                      |        |
|                     | •                  |                  |                 | Ш       |                                                 |                    |                      | ۴         |                            |            |                      |   |                 |         |                         |                      |        |
|                     | Clinical Documer   | nts              |                 |         |                                                 |                    |                      |           | Medical Imagi              | ng Reports | S                    |   |                 |         |                         |                      |        |
|                     | No results found.  |                  |                 |         |                                                 |                    |                      |           | No results found.          |            |                      |   |                 |         |                         |                      |        |
|                     | EMR Visits         |                  |                 |         |                                                 |                    |                      |           | Hospital Visits            |            |                      |   |                 |         |                         |                      |        |
|                     | No Results Found   |                  |                 |         |                                                 |                    |                      |           | Site                       | Case Type  | Program              |   | Provider        |         | Admission Dat           | e Discharge          | e Date |
|                     |                    |                  |                 |         |                                                 |                    |                      |           | Regina General<br>Hospital | Emergency  | EMERGENC<br>MEDICINE | Y | MCHATT<br>JAMES | IE,     | 2018-Dec-21<br>10:46:00 | 2018-Dec<br>23:59:00 | :-21   |

• Upon doing so, a pop up box with Worklist 1 through 5 and the Notification Patient List will appear:

| 🛧 EMROP, TETH                | × +                  |                  |                 |              |                          |           |             |            |                   |                 |   |              |               |              | _ 0     | x    |
|------------------------------|----------------------|------------------|-----------------|--------------|--------------------------|-----------|-------------|------------|-------------------|-----------------|---|--------------|---------------|--------------|---------|------|
| (←) → C <sup>2</sup>         | (i) 🔒 h              | ttps://efq-s     | ervices.eh      | nealthsask.c | a/concerto/Conce         | rto.htm   |             |            |                   |                 |   |              | ▽ ☆           |              | III\ 🗉  | ≡    |
| 🌣 Most Visited 🛛 💩 Getting S | tarted 🔘 TRAINING SI | TE-eHR V         |                 |              |                          |           |             |            |                   |                 |   |              |               |              |         |      |
| EMROP, TETH 1965-Ser         | o-01 (53 years) M    |                  |                 |              |                          |           |             |            |                   |                 | × | < ≣⇒         | A 0           | ) 🛔 (emrp60) | ) 🔻 LOG | SOUT |
| Worklists ist 1              | Laboratory           | Medical I        | maging          | 📄 Clini      | cal Documents            | Hospi     | ital Visits | EMR Visits | 💊 Medications     | 🔍 Immunizations |   | Chronic Dise | ease Manageme | nt           |         |      |
| Worklist 2                   |                      |                  |                 |              |                          |           |             |            | Laboratory Doc    | uments          |   |              |               |              |         | ^    |
| Worklist 3                   | Demographics         | S                |                 |              |                          | Alternate | 11.07       |            | No results found. |                 |   |              |               |              |         |      |
| Worklist 4                   | EMROP,               | Demograp         | onics           |              |                          | Names     | Identifiers |            |                   |                 |   |              |               |              |         |      |
| Worklist 5                   |                      | Gender           | М               | Address      | 830 TEDDY<br>AVENUE      |           | 11442978    | 2 i        |                   |                 |   |              |               |              |         |      |
| Notification Patient List    |                      |                  |                 |              | MOOSE JAW,<br>SK, S6H1J2 |           | - SK HSN    | -          |                   |                 |   |              |               |              |         |      |
|                              |                      | Date of<br>Birth | 1965-<br>Sep-01 | Phone        | tel:306583-2010          |           |             |            |                   |                 |   |              |               |              |         |      |
|                              |                      |                  |                 |              |                          |           |             |            |                   |                 |   |              |               |              |         |      |
|                              | (                    |                  |                 | 111          |                          |           |             | ÷.         |                   |                 |   |              |               |              |         | =    |
|                              | Clinical Docume      | nts              |                 |              |                          |           |             |            | Medical Imaging   | g Reports       |   |              |               |              |         |      |
|                              | No results found.    |                  |                 |              |                          |           |             |            | No results found. |                 |   |              |               |              |         |      |
|                              |                      |                  |                 |              |                          |           |             |            |                   |                 |   |              |               |              |         |      |

• Select *Notification Patient List* and a purple bar will appear beside the Notification Patient List title as well as beside the patient's name:

|   | Ҟ EMROP, TETH              |        | × +              |                  |                 |              |                          |           |             |       |       |                   |                 |   |             |          |            |          | . 0 | x   |
|---|----------------------------|--------|------------------|------------------|-----------------|--------------|--------------------------|-----------|-------------|-------|-------|-------------------|-----------------|---|-------------|----------|------------|----------|-----|-----|
|   | < → ♂ û                    |        | 🛈 🔒 hi           | tps://efq-s      | ervices.el      | nealthsask.c | a/concerto/Conce         | rto.htm   |             |       |       |                   |                 |   |             | ⊌        | ☆          | hi       | \ 🗉 | ≡   |
|   | 🗘 Most Visited 🛛 🧕 Getting | Starte | ed 🔘 TRAINING SI | E-eHR V          |                 |              |                          |           |             |       |       |                   |                 |   |             |          |            |          |     |     |
|   | EMROP, TETH 1965-Se        | p-01   | (53 years) M     |                  |                 |              |                          |           |             |       |       |                   |                 | × | < 🖽 >       | *        | <b>↓</b> 0 | (emrp60) | LOG | OUT |
|   | Worklist 1                 |        | Laboratory       | Medical I        | Imaging         | Clini        | cal Documents            | Hospit    | tal Visits  | EMR V | isits | Medications       | 🔨 Immunizations |   | Chronic Dis | sease Ma | anagement  |          |     |     |
|   | Worklist 2                 |        |                  |                  |                 |              |                          |           |             |       |       | Laboratory Doc    | uments          |   |             |          |            |          |     | 1   |
|   | Worklist 3                 |        | Demographics     | Demogra          | phics           |              |                          | Alternate | Identifiers |       |       | No results found. |                 |   |             |          |            |          |     |     |
|   | Worklist 5                 |        | TETH             | Gender           | М               | Address      | 830 TEDDY                | Names     | 11442978    | 32    |       |                   |                 |   |             |          |            |          |     |     |
| Г | Notification Patient List  | 1      |                  |                  |                 |              | MOOSE JAW,<br>SK, S6H1J2 |           | - SK HSN    |       |       |                   |                 |   |             |          |            |          |     |     |
|   |                            |        |                  | Date of<br>Birth | 1965-<br>Sep-01 | Phone        | tel:306583-2010          |           |             |       |       |                   |                 |   |             |          |            |          |     |     |
|   |                            | ۲ 📃    |                  |                  |                 |              |                          |           |             |       | ۶     |                   |                 |   |             |          |            |          |     |     |
|   |                            | Cli    | nical Docume     | nts              |                 |              |                          |           |             |       |       | Medical Imaging   | g Reports       |   |             |          |            |          |     | -   |
|   |                            | No     | results found.   |                  |                 |              |                          |           |             |       |       | No results found. |                 |   |             |          |            |          |     |     |

- There are two ways to delete a patient from the Notification Patient List:
- 1. Click on *Notification Patient List* and then select the check box beside the patient's name you would like to remove. Click on the blue *Remove* button:

| eHealth<br>Saskatchewan   |         |                    |                        |        |   |
|---------------------------|---------|--------------------|------------------------|--------|---|
| ✓ NOTIFICATIONS           | Notific | ation Patient List | Rename                 |        |   |
| Notification Task List    |         | Name               | Age                    | Gender | ¢ |
| Preferences               |         | EMROP, Piotr       | 1965-Sep-05 (53 years) | м      | - |
| Notification Patient List |         | EMROP, JAU         | 1982-Oct-16 (36 years) | F      | - |
| PERSONS                   | Rem     | nove1 selected     |                        |        |   |
| • MESSAGING               | Showing | ; 2 of 2           |                        |        |   |
| New Message               |         |                    |                        |        |   |
| Received Messages         |         |                    |                        |        |   |
| Sent messages             |         |                    |                        |        |   |

2. On the patient summary screen, click on the purple bar beside the patient's name to bring up the pop up box. Then click on the Notification Patient List title:

|                           |                      |                  |                 |              |                          |           |                    |            |                            |           |             |     |              | -              |                   | -    |   |
|---------------------------|----------------------|------------------|-----------------|--------------|--------------------------|-----------|--------------------|------------|----------------------------|-----------|-------------|-----|--------------|----------------|-------------------|------|---|
| -) → G W                  | 0                    | https://efq-r    | services.e      | healthsask.c | a/concerto/Concer        | rto.htm   |                    |            |                            |           |             |     |              |                |                   | ( W  |   |
| Most Visited 💩 Getting S  | Started G TRAINING S | ITE-eHR V        |                 |              |                          |           |                    |            |                            |           |             |     |              |                |                   |      |   |
| EMROP, TETH 1965-Sep      | p-01 (53 years) M    |                  |                 |              |                          |           |                    |            |                            |           |             | ×   | < =>         | <b>₩</b> 00    | 🔺 (emrp60) 🔻      | 100  | 0 |
| Work 1                    | Laboratory           | Medical          | Imaging         | Clini        | ical Documents           | Hospi     | tal Visits         | EMR Visits | Medications                | 🤸 Imm     | nunizations | •   | Chronic Dise | ase Management |                   |      |   |
| Worklist 2                |                      |                  |                 |              |                          |           |                    |            | Laboratory Do              | cuments   |             |     |              |                |                   |      |   |
| Worklist 3                | Demographic          | s _              |                 |              |                          | Alternate |                    |            | No results found.          |           |             |     |              |                |                   |      |   |
| Worklist 4                | EMROP,               | Demogra          | pnics           |              |                          | Names     | Identifiers        | -          |                            |           |             |     |              |                |                   |      |   |
| Worklist 5                | IEIN                 | Gender           | м               | Address      | 830 TEDDY<br>AVENUE      |           | 11442978<br>SK HSN | 2 1        |                            |           |             |     |              |                |                   |      |   |
| Notification Patient List |                      |                  |                 |              | MOOSE JAW,<br>SK, S6H1J2 |           | - SK HBR           | _          |                            |           |             |     |              |                |                   |      |   |
|                           |                      | Date of<br>Birth | 1965-<br>Sep-01 | Phone        | tel:306583-2010          |           |                    | -          |                            |           |             |     |              |                |                   |      |   |
| 1                         |                      |                  |                 | . 55         |                          |           |                    | ,          |                            |           |             |     |              |                |                   |      |   |
|                           | Clinical Docume      | nts              |                 |              |                          |           |                    |            | Medical Imagin             | ng Report | s           |     |              |                |                   |      |   |
|                           | No results found.    |                  |                 |              |                          |           |                    |            | No results found.          |           |             |     |              |                |                   |      |   |
|                           | EMR Visits           |                  |                 |              |                          |           |                    |            | Hospital Visits            |           |             |     |              |                |                   |      |   |
|                           | No Results Found     |                  |                 |              |                          |           |                    |            | Site                       | Case Type | Program     |     | Provider     | Admission      | Date Discharge    | Date |   |
|                           |                      |                  |                 |              |                          |           |                    |            |                            | care type | constant.   |     | Svidel       |                | oune officialitie | oute |   |
|                           |                      |                  |                 |              |                          |           |                    |            | Regina General<br>Hospital | cmergency | MEDICINE    | Cr. | IAMES        | 2018-Dec-2     | 2018-Dec          | -21  |   |

• Upon clicking on the Notification Patient List title, the purple bars will disappear letting you know that the patient has been removed from the list:

| AROP, TETH 1965-Se      | p-01 (53 years) M                                                       |                  |                 |         |                     |           |                       |            |                                                       |            |             |                | AL 0.0 .              | (amme50) = 100 |
|-------------------------|-------------------------------------------------------------------------|------------------|-----------------|---------|---------------------|-----------|-----------------------|------------|-------------------------------------------------------|------------|-------------|----------------|-----------------------|----------------|
|                         |                                                                         |                  |                 |         |                     |           |                       |            |                                                       |            |             |                | 1111 - <u>2</u> ,20 m | (emrpoo) + coo |
| urklist 1               | Laboratory                                                              | Medical          | Imaging         | Clini   | cal Documents       | Hospi     | tal Visits 🛛 🕄        | EMR Visits | Medications                                           | s 🔍 Imm    | nunizations | Chronic Diseas | e Management          |                |
| irklist 2               |                                                                         |                  |                 |         |                     |           |                       |            | Laboratory Do                                         | ocuments   |             |                |                       |                |
| irklist 3               | Demographics                                                            | 5                |                 |         |                     | Alternate |                       |            | No results found.                                     |            |             |                |                       |                |
| rklist 4                | EMROP,<br>TETH                                                          | Demogra          | prines          |         |                     | Names     | Identitiers           | -          |                                                       |            |             |                |                       |                |
| rklist 5                |                                                                         | Gender           | м               | Address | 830 TEDDY<br>AVENUE |           | 114429782<br>- SK HSN | Ĩ          |                                                       |            |             |                |                       |                |
| tification Patient List |                                                                         |                  |                 |         | SK, S6H1J2          |           |                       |            |                                                       |            |             |                |                       |                |
|                         |                                                                         | Date of<br>Birth | 1965-<br>Sep-01 | Phone   | tel:306583-2010     |           |                       |            |                                                       |            |             |                |                       |                |
|                         |                                                                         |                  |                 |         |                     |           |                       |            |                                                       |            |             |                |                       |                |
|                         |                                                                         |                  |                 |         |                     |           |                       |            |                                                       |            |             |                |                       |                |
|                         | <                                                                       |                  |                 | 111     |                     |           | 1                     | ,          |                                                       |            |             |                |                       |                |
|                         | Clinical Docume                                                         | nts              |                 | 10      |                     |           |                       | ,          | Medical Imagi                                         | ng Report  | S           |                |                       |                |
|                         | Clinical Documer No results found.                                      | nts              |                 | ш       |                     |           |                       | ,          | Medical Imagi<br>No results found.                    | ng Report: | S           |                |                       |                |
|                         | Clinical Docume<br>No results found.                                    | nts              |                 | 20 -    |                     |           |                       | ,          | Medical Imagi<br>No results found.                    | ng Report: | s           |                |                       |                |
|                         | Clinical Documer<br>No results found.                                   | nts              |                 | .11     |                     |           |                       | ,          | Medical Imagi<br>No results found.<br>Hospital Visits | ng Report: | S           |                |                       |                |
|                         | Clinical Documer<br>No results found.<br>EMR VISITS<br>No Results Found | nts              |                 | .201    |                     |           |                       | ,          | Medical Imagi<br>No results found.<br>Hospital Visits | ng Report: | S           | Provider       | Admission Date        | Discharge Date |